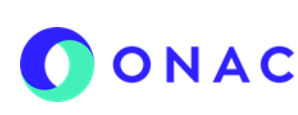

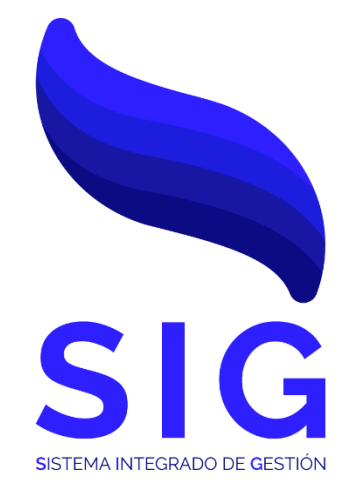

# Código INS- 3.2-05 Versión 2

| NIVEL 1:                           |                                                       | NIVEL 2:                                            |                                                             |  |  |
|------------------------------------|-------------------------------------------------------|-----------------------------------------------------|-------------------------------------------------------------|--|--|
| 3. PROCESO PRESTACIÓN DE S         | SERVICIO                                              | 3.2. GESTIÓN DE SOLICITUDES                         |                                                             |  |  |
| ELABORÓ:                           | REV                                                   | ISÓ:                                                | APROBÓ:                                                     |  |  |
| Fecha: 2023-02-02                  | Fecha: 20<br>Líder Proy<br>Líder frente de ope<br>SIF | 23-03-16<br>ecto SIPSO<br>eraciones Proyecto<br>'SO | Fecha: 2023-03-17                                           |  |  |
| Profesional del Sistema de Gestión | Coordinadora de (<br>Finar<br>Director Administ       | Gestión Contable y<br>nciera<br>rativo y Financiero | Director Técnico Nacional<br>Director Técnico Internacional |  |  |

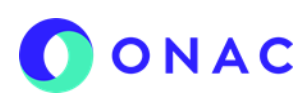

CÓDIGO: INS-3.2-05 VERSIÓN: 2 PÁGINA: 2 FECHA: 2023-03-17

### 1. OBJETIVO

Brindar a los clientes de ONAC, instrucciones para la administración de pagos a través del sistema SIPSO.

#### 2. ALCANCE

Este instructivo inicia con las indicaciones desde la administración del pago de la solicitud y finaliza con las instrucciones para la realización del pago del servicio de evaluación.

Aplica para los esquemas de Laboratorios de Ensayo, Laboratorios de Calibración, Laboratorios Clínicos, Organismos de Certificación de Sistemas de Gestión, Organismos de Certificación de Producto, Organismos de Inspección, Organismos de Certificación de Personas, Centros de Diagnóstico Automotor, Centros de Reconocimiento de Conductores, Entidades de Certificación Digital y Proveedores de Ensayos de Aptitud.

#### 3. DEFINICIONES Y DOCUMENTOS DE REFERENCIA

Aplica las definiciones en los documentos que se listan a continuación:

#### DOCUMENTOS DE DEFINICIÓN

· ISO/IEC 17000 Evaluación de la Conformidad. Vocabulario y Principios Generales.

· ISO/IEC 17011 Evaluación de la conformidad. Requisitos Generales para los Organismos de Acreditación que realizan la acreditación de Organismos de Evaluación de la Conformidad.

#### **DOCUMENTOS DE REFERENCIA**

RAC-3.0-01 Reglas del Servicio de Acreditación de ONAC

PR-3.2-01 Procedimiento revisión de solicitudes para la prestación de los servicios de acreditación de organismos evaluadores de la conformidad.

INS- 3.2-02 Instructivo para creación y administración de solicitud en el sistema SIPSO.

INS-3.2-04 Instructivo para el registro de usuario en SIPSO

| 4. VINCULAC | VINCULACIÓN DEL DOCUMENTO CON LOS PROCESOS DE SISTEMA DE GESTIÓN |                                                                                          |  |  |  |  |
|-------------|------------------------------------------------------------------|------------------------------------------------------------------------------------------|--|--|--|--|
| Ubica       | ción dentro de la gestión por procesos                           | Responsable                                                                              |  |  |  |  |
| 1 Nivel     | 3. Proceso Prestación de Servicio                                | Director Técnico Nacional<br>Director Técnico Internacional                              |  |  |  |  |
| 2 Nivel     | 3.2 Gestión de Solicitudes                                       | Director Técnico Nacional<br>Director Técnico Internacional<br>Coordinadores Sectoriales |  |  |  |  |

| 5. PARTICIPANTES Y RESPONSABI                  | BILIDADES                                                                                                    |  |  |  |  |  |
|------------------------------------------------|----------------------------------------------------------------------------------------------------|--|--|--|--|--|
| Participante                                   | Responsabilidad                                                                                                    |  |  |  |  |  |
|                                                | - Gestionar las solicitudes de pagos parciales.                                                                                                    |  |  |  |  |  |
| Dirección Administrativa y<br>Financiera       | <ul> <li>Definir y parametrizar la distribución de los porcentajes de pago disponibles para los<br/>pagos parciales de los OEC.</li> </ul>                                                       |  |  |  |  |  |
|                                                | - Mantener actualizada en el sistema SIPSO la información sobre tarifas.                                                                                                    |  |  |  |  |  |
| Sonvicio al Clionto                            | - Atender las dudas y solicitudes realizadas por el OEC, respecto al uso del sistema SIPSO                                                                                                    |  |  |  |  |  |
| Servicio al Cliente                            | <ul> <li>Remitir a la Coordinación Sectorial y al área de Gestión T.I las solicitudes que no se<br/>encuentren dentro de su alcance de acuerdo con la competencia de cada uno.</li> </ul>        |  |  |  |  |  |
|                                                | <ul> <li>Revisar los soportes de pago registrados por el OEC, cuando el pago se realice por<br/>otros canales diferentes a PSE.</li> </ul>                                                       |  |  |  |  |  |
| Asistente Contable y Financiero                | <ul> <li>Registrar en SIPSO los resultados de la confirmación de los pagos realizados por el<br/>OEC, de forma oportuna cuando el pago se realice por otros canales diferentes a PSE.</li> </ul> |  |  |  |  |  |
|                                                | <ul> <li>Cumplir con los tiempos establecidos por ONAC, para el envío de la documentación,<br/>sobre el pago de los servicios.</li> </ul>                                                        |  |  |  |  |  |
| Organismo Evaluador<br>de la Conformidad (OEC) | <ul> <li>Cargar en SIPSO la información sobre los soportes de los pagos que se realicen por<br/>otros canales diferentes a PSE</li> </ul>                                                        |  |  |  |  |  |
|                                                | - Cumplir con los términos y condiciones de uso del sistema SIPSO.                                                                                                    |  |  |  |  |  |
|                                                | - Cumplir con las disposiciones descritas en el documento "RAC-3.0-01 Reglas del                                                                                                    |  |  |  |  |  |

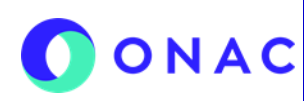

CÓDIGO: INS-3.2-05 VERSIÓN: 2 PÁGINA: 3 FECHA: 2023-03-17

| 5. | PARTICIPANTES Y RESPONSABI | LIDADES                                                                                                    |
|----|----------------------------|----------------------------------------------------------------------------------------------------|
|    | Participante               | Responsabilidad                                                                                                    |
|    |                            | Servicio de Acreditación", RAC-3.0-02 Tarifas del servicio de Acreditación y RAC-3.0-<br>03 Reglamento del uso de símbolos de Acreditado y/o Asociado. |

### 6. CONSIDERACIONES GENERALES

### Generalidad

SIPSO es el Sistema de Información de Prestación del Servicio de ONAC, es una herramienta interactiva, mediante la cual, los organismos de evaluación de la conformidad ingresan con su usuario y contraseña, con el propósito de gestionar y/o validar los cambios de estados de las solicitudes de otorgamiento o ampliación de la acreditación.

Para los esquemas de acreditación que no están dentro del alcance del sistema SIPSO, el Organismo Evaluador de la Conformidad debe presentar la solicitud mediante el formulario de solicitud dispuesto en la página web de ONAC www. onac.org.co, en la sección acreditate con ONAC / Presenta tu solicitud y atender las observaciones a la solicitud según lo establecido en el PR-3.2-01 Procedimiento revisión de solicitudes para la prestación de los servicios de acreditación de organismos evaluadores de la conformidad.

#### 7. DESCRIPCIÓN DE ACTIVIDADES / DISPOSICIONES

### 7.1 ADMINISTRAR PAGOS-SOLICITUD DE ACREDITACIÓN O AMPLIACIÓN

Una vez se envía la solicitud y pasa a estado "pago habilitado", el usuario podrá ingresar al micro sitio de SIPSO dispuesto en la página web de ONAC ww.onac.org.co e ingresar a SIPSO con el usuario y contraseña asignados.

Ingresar al menú superior del sistema en la opción "Mis pagos", seleccionar la opción "Administrar pagos".

| ONAC                                    |                                                        | TU ACREDITACIÓN A UN CLICK                                              |
|-----------------------------------------|--------------------------------------------------------|-------------------------------------------------------------------------|
| Establecimiento / Sede - Mis solicitude | ·▼ Mis pagos • Mis evaluaciones •                      | G• Salir                                                                |
| Inicio                                  | Administrar pagos                                      | Bienvenido a SIPSO OEC PRUEBA SIG<br>Último ingrese 13-02-2022 18:27:55 |
|                                         | LA RUTA DE TU PROCESO DE<br>ACREDITACIÓN ESTÁ EN SIPSO |                                                                         |

Menú principal - Mis pagos

El sistema despliega la siguiente tabla "Administrar pagos", con los siguientes campos:

- a. Fecha de generación (campo informativo)
- b. No. dé cuenta de cobro (campo informativo)
- c. Código de solicitud (campo informativo)
- d. Concepto (campo informativo)
- e. Valor (campo informativo)
- f. Estado (campo informativo)
- g. Observación
- h. Modalidad de pago
- Modalidad de pago seleccionada (Campo informativo) i.
- Acciones / Descargar j.

CÓDIGO: INS-3.2-05 VERSIÓN: 2 PÁGINA: 4 FECHA: 2023-03-17

| М | lostrar <mark>10                                    </mark> | ntradas                  |                     |                                          |           |                    |             |                   | Buscar:                        |           |
|---|-------------------------------------------------------------|--------------------------|---------------------|------------------------------------------|-----------|--------------------|-------------|-------------------|--------------------------------|-----------|
|   | Fecha de<br>generación                                      | N°<br>cuenta<br>de cobro | Código<br>solicitud | Concepto                                 | Valor     | Estado             | Observación | Modalidad<br>pago | Modalidad pago<br>seleccionada | Acciones  |
|   | 2022-06-14<br>09:33:00.467                                  | 20220224                 | 22-CSG-010          | REVISIÓN<br>SOLICITUD DE<br>ACREDITACIÓN | 1.138.731 | Pago<br>realizado  |             |                   | Pago total                     | Descargar |
|   | 2022-06-14<br>14:20:46.680                                  | 20220236                 | 22-CDA-018          | REVISIÓN<br>SOLICITUD DE<br>ACREDITACIÓN | 785.271   | Pago<br>habilitado |             | Pago total        |                                | Descargar |
| м | lostrando 1 de 2 d                                          | le 2 entradas            |                     |                                          |           |                    |             |                   | Anterior 1                     | Siguiente |

Al seleccionar la modalidad de pago (\$), el sistema muestra un mensaje de confirmación ¿Esta seguro de seleccionar la modalidad de pago total?, al seleccionar "SI", el sistema, activa las opciones para descargar la cuenta de cobro, realizar el pago por PSE .

Nota 1: Para el pago de las solicitudes no aplica la opcion de pago parcial.

Si el usuario selecciona "NO", el sistema lo redirige a la ventana de administrar pagos.

| Confirmac      | ión                   |                        | ×           |            |
|----------------|-----------------------|------------------------|-------------|------------|
| ¿Está seguro ( | de seleccionar la mod | dalidad de pago total? | Moda<br>pag | lida<br>go |
| REVI           |                       | <b>₽</b> No ■          | \$ Si       |            |
|                |                       |                        |             |            |

### INSTRUCTIVO PARA LA ADMINISTRACIÓN PAGOS EN EL SISTEMA SIPSO

CÓDIGO: INS-3.2-05 VERSIÓN: 2 PÁGINA: 5 FECHA: 2023-03-17

#### 7. DESCRIPCIÓN DE ACTIVIDADES / DISPOSICIONES Administrar pagos Mostrar 10 🗸 entradas Buscar: N° Modalidad Fecha de 🔺 cuenta Código Modalidad Concepto Valor Estado Observación Acciones pago generación de solicitud pago seleccionada cobro REVISIÓN 2022-06-14 Pago 20220224 22-CSG-010 SOLICITUD DE 1.138.731 Pago total 🛃 Descargar 09:33:00.467 realizado ACREDITACIÓN 🛃 Descargar REVISIÓN 2022-06-14 Pago 20220236 22-CDA-018 SOLICITUD DE 785.271 Pago total \$ Pago PSE 14:20:46.680 habilitado ACREDITACIÓN 🛃 Cargar soporte

Administrar pagos- Seleccionar medio de pago

### Pago PSE

Al seleccionar el pago con PSE, se muestra el siguiente formulario, diligenciar los campos y la opción "Pagar"

|                                              | Los compos con              | son obligatorios |            |   |
|----------------------------------------------|-----------------------------|------------------|------------|---|
| * Banco:                                     |                             | * Tipo persona:  |            |   |
| BANCO UNION COLOMBIANO                       | ~                           | Natural          | ~          |   |
| * Tipo documento:                            |                             | No. Documento:   |            |   |
| Cédula ciudadanía                            | ~                           | 12443533         |            |   |
| * Nombres y apellidos:                       |                             |                  |            |   |
| MARCELA PRUEBAS                              |                             |                  |            |   |
| * Télefono:                                  | * Correo electrónic         | 0:               |            |   |
| 31023547623                                  | maurcio.franco@             | onac.org.co      |            |   |
| * Número cuenta de cobro:                    |                             | * Valor a pagar: |            |   |
| 20220603                                     |                             | 5.516.840        |            |   |
|                                              | Ventana para                | a pagos PSE      |            |   |
|                                              | Ventana para                | a pagos PSE      | 0          |   |
| <b>Confirmación</b><br>¿Está seguro de reali | Ventana para<br>zar el pago | a pagos PSE      |            | × |
| Confirmación<br>¿Está seguro de reali        | Ventana par                 | a pagos PSE      | K No K Si  | × |
| Confirmación<br>¿Está seguro de reali        | Ventana para                | a pagos PSE      | KR No R Si | * |

CÓDIGO: INS-3.2-05 VERSIÓN: 2 PÁGINA: 6 FECHA: 2023-03-17

#### **DESCRIPCIÓN DE ACTIVIDADES / DISPOSICIONES** 7.

El sistema lo redirige a la página de pagos PSE, se debe registrar o ingresar el correo del usuario registrado:

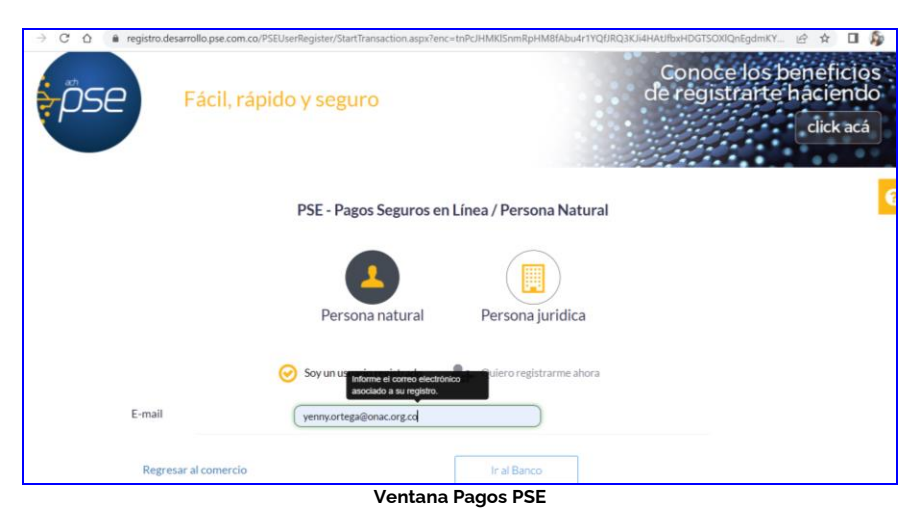

El sistema lo redirige a la página de pagos PSE del banco seleccionado, diligenciar los campos según corresponda:

| → C (# desarrollo.ps        | com.co/SampleFE/TransactionPage.arps/transactionid=3068181 | \$ @ \$ <b>\$</b> | ł |
|-----------------------------|------------------------------------------------------------|-------------------|---|
| ie.<br>PSC                  | Wellcome to PSE Sample FE!                                 |                   |   |
| Transaction ID:             | 3068181                                                    |                   |   |
| Service Code:               | 1001                                                       |                   |   |
| Amount:                     | 5516840                                                    |                   |   |
| Ticket ID:                  | 52856                                                      |                   |   |
| Solicit Date:               | 18/01/2023 12:00:00                                        |                   |   |
| Cycle Number:               | 3                                                          |                   |   |
| User Type:                  | Item0                                                      |                   |   |
| Reference Numbers:          | "CC12443533","10.81 234.36","2599"                         |                   |   |
| VAT Amount:                 | 0                                                          |                   |   |
| Entity Code:                | 9004531884                                                 |                   |   |
| Entity Name:                | Paymentez S.A.S                                            |                   |   |
| Financial Institution Code: | 1022                                                       |                   |   |
| Payment Description:        | "20220603"                                                 |                   |   |
|                             | Débito     Débito                                          |                   |   |
| Account Agency;             | Medio de Pago:                                             |                   |   |
| Account Number:             | Tariata da Crédito Vina                                    |                   |   |

Ventana de Pagos del Banco seleccionado (esta imagen corresponde al portal transaccional del banco y puede variar según la entidad bancaria seleccionada)

Al finalizar la transacción aparece el comprobante de pago, podrá seleccionar entre "Finalizar transacción" o "Descargar comprobante".

| C                         | ONAC                         |
|---------------------------|------------------------------|
| COMPR                     | DBANTE DE PAGO               |
| fombre del beneficiario:  | MARCELA PRUEBAS              |
| Fecha y hora transacción: | 2023-01-18 16:21:45          |
| d transacción:            | 52856                        |
| /alor pagado:             | 5516840                      |
| fledio de pago:           | PSE - BANCO UNION COLOMBIANO |
| stado de la transacción:  | approved                     |
| letalle del pago:         | 20220603                     |
| and                       |                              |

comprobante de pago

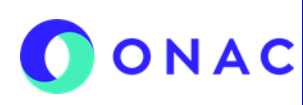

Posteriormente ir al menú "mis pagos" "administrar pagos" para validar que el pago ha quedado en "Pago confirmado"

CÓDIGO: INS-3.2-05 VERSIÓN: 2 PÁGINA: 7 FECHA: 2023-03-17

### 7. DESCRIPCIÓN DE ACTIVIDADES / DISPOSICIONES

| Mostrar 10 V               | entradas                    |                     |                                          |           |                    |             |                   | Buscart                           |                  |  |
|----------------------------|-----------------------------|---------------------|------------------------------------------|-----------|--------------------|-------------|-------------------|-----------------------------------|------------------|--|
| Fecha de generación        | N"<br>cuenta<br>de<br>cobro | Código<br>solicitad | Concepto                                 | Valor     | Estado             | Observación | Modalidad<br>pago | Modalidad<br>pago<br>seleccionada | Acciones         |  |
| 2022-07-05<br>14 11:53:673 | 20220449                    | 22-CEP- 27          | REVISIÓN<br>SOLICITUD DE<br>ACREDITACIÓN | 805.680   | Page<br>confirmado |             |                   | Pago total                        |                  |  |
| 2022-07-05<br>14 38:03 313 | 20220450                    | 22-CEP-027          | EVALUACION DE<br>OTORGAMIENTO            | 6.233.892 | Pago<br>confirmado |             |                   | Pago total                        |                  |  |
| 2022-11-09<br>15:52:04.413 | 20220603                    | 22-CEP-027          | EVALUACIÓN DE<br>OTORGAMIENTO            | 5.516.840 | Pago<br>confirmado |             |                   | Pago total                        |                  |  |
| 2022-11-09<br>16:04:07:870 | 20220604                    | 22-CEP-027          | EVALUACIÓN DE<br>AMPLIACIÓN              | 714.301   | Pago<br>habilitado |             | 5 8               |                                   | B Descorgo       |  |
| 2022-11-09                 | 20220605                    | 22-CEP-027          | EVALUACIÓN DE                            | 741.052   | Pago parcial       |             |                   | Paga parcial                      | B Descorger      |  |
| 10.10.01.290               |                             |                     | ABPOACION                                |           | commissio          |             |                   | •                                 | E Cargier soport |  |
| Mostrando 1 de 5           | de 5 entradas               |                     |                                          |           |                    |             |                   | Antorior                          | 1 Siguid         |  |

Ventana Mis Pagos/ Administrar pagos.

#### **Opción Descargar**

Mediante esta opción podrá descargar la cuenta de cobro y realizar el pago por ventanilla del banco:

| dministrar pa              | gos                         |                     |                                          |           |                    |             |                   |                                   |                                             |
|----------------------------|-----------------------------|---------------------|------------------------------------------|-----------|--------------------|-------------|-------------------|-----------------------------------|---------------------------------------------|
| Mostrar 10 ♀ er            | ntradas                     |                     |                                          |           |                    |             |                   | Buscar:                           |                                             |
| Fecha de 🔒                 | N°<br>cuenta<br>de<br>cobro | Código<br>solicitud | Concepto                                 | Valor     | Estado             | Observación | Modalidad<br>pago | Modalidad<br>pago<br>seleccionada | Acciones                                    |
| 2022-06-14<br>09:33:00.467 | 20220224                    | 22-CSG-010          | REVISIÓN<br>SOLICITUD DE<br>ACREDITACIÓN | 1.138.731 | Pago<br>realizado  |             |                   | Pago total                        | Descargar                                   |
| 2022-06-14<br>14:20:46.680 | 20220236                    | 22-CDA-018          | REVISIÓN<br>SOLICITUD DE<br>ACREDITACIÓN | 785.271   | Pago<br>habilitado |             |                   | Pago total                        | Descargar     S Pago PSE     Cargar soporte |

Ventana Administrar mis pagos- opción "Descargar".

Luego de realizar el pago el OEC debe ingresar en la opción "Cargar soporte de pago", espacio destinado para subir la cuenta de cobro escaneada con el sello bancario, en el caso que el pago se haga por canales diferentes a PSE (puede cargar los soportes de pago necesarios unificando todo en un solo archivo PDF)

Si el OEC es de naturaleza pública, deberá adjuntar en un solo PDF el contrato de prestación de servicios junto al CDP (Certificado de Disponibilidad Presupuestal), RP (Registro Presupuestal) o Resolución de pago, según aplique.

El estado de la solicitud debe cambiar a "Pago realizado" y se podrá evidenciar el cambio de estado por el menú "Mis solicitudes", "Administrar solicitud /Ver Histórico".

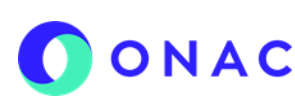

CÓDIGO: INS-3.2-05 VERSIÓN: 2 PÁGINA: 8 FECHA: 2023-03-17

| DES | CR | RIPCIÓN DE A               | CTIVIDAI                 | DES / DIS           | POSICIONES                               |           |                   |               |                   |                                |             |
|-----|----|----------------------------|--------------------------|---------------------|------------------------------------------|-----------|-------------------|---------------|-------------------|--------------------------------|-------------|
|     | ,  | Administrar pa             | gos                      |                     |                                          |           |                   |               |                   |                                |             |
|     |    | Mostrar <u>10</u> ❤ er     | ntradas                  |                     |                                          |           |                   |               |                   | Buscar:                        |             |
|     |    | Fecha de generación        | N°<br>cuenta<br>de cobro | Código<br>solicitud | Concepto                                 | Valor     | Estado            | Observación   | Modalidad<br>pago | Modalidad pago<br>seleccionada | Acciones    |
|     |    | 2022-06-14<br>09:33:00.467 | 20220224                 | 22-CSG-010          | REVISIÓN<br>SOLICITUD DE<br>ACREDITACIÓN | 1.138.731 | Pago<br>realizado |               |                   | Pago total                     | Descargar   |
|     |    |                            |                          |                     | Histórico C                              | ambio de  | estado de         | la solicitud. |                   |                                | · · · · · · |

Cuando el pago es confirmado por ONAC, cambiara a estado "Pago confirmado".

| Administrar pa               | gos                      |                     |                                          |           |                    |             |                   |                                |           |
|------------------------------|--------------------------|---------------------|------------------------------------------|-----------|--------------------|-------------|-------------------|--------------------------------|-----------|
| Mostrar <mark>10 ∨</mark> er | ntradas                  |                     |                                          |           |                    |             |                   | Buscar:                        |           |
| Fecha de generación          | N°<br>cuenta<br>de cobro | Código<br>solicitud | Concepto                                 | Valor     | Estado             | Observación | Modalidad<br>pago | Modalidad pago<br>seleccionada | Acciones  |
| 2022-06-14<br>09:33:00.467   | 20220224                 | 22-CSG-010          | REVISIÓN<br>SOLICITUD DE<br>ACREDITACIÓN | 1.138.731 | Pago<br>realizado  |             |                   | Pago total                     | Descargar |
| 2022-06-14<br>14:20:46.680   | 20220236                 | 22-CDA-018          | REVISIÓN<br>SOLICITUD DE<br>ACREDITACIÓN | 785.211   | Pago<br>confirmado |             |                   | Pago total                     |           |

Cambio de estado del pago

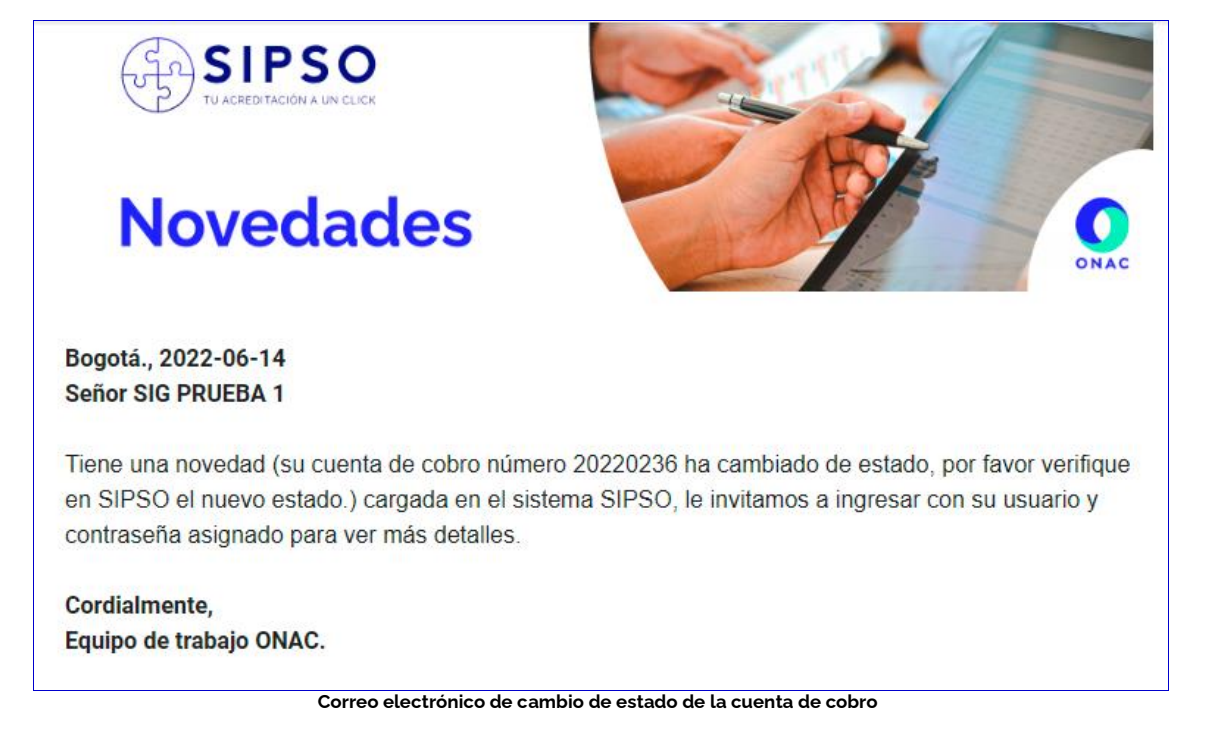

Si el pago es rechazado, en el menú "Mis pagos" el OEC podrá visualizar el estado del pago y la observación del rechazo del pago haciendo clic en la opción "Observación".

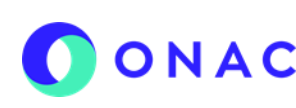

CÓDIGO: INS-3.2-05 VERSIÓN: 2 PÁGINA: 9 FECHA: 2023-03-17

| 7. DESCRIPCIÓN DE AC                                    | TIVIDADES / DISPOSICIONES                                                                                                    |                              |
|---------------------------------------------------------|----------------------------------------------------------------------------------------------------|------------------------------|
|                                                         | Observacion                                                                                                    | :                            |
|                                                         | se rechaza por saldo faltante.                                                                                                    |                              |
|                                                         | Rerrar                                                                                                    | ]                            |
|                                                         | Observación de rechazo de pago                                                                                                    |                              |
| El OEC, podrá volver a ca<br>solicitud pasará a confirm | rgar el soporte de pago en el menú " <i>administrar pagos</i> " en la opción "carga<br>ación del pago por parte del Área Administrativa y Financiera de ONAC. | r soporte de pago", luego la |
|                                                         |                                                                                                    |                              |

Una vez el área administrativa y financiera de ONAC confirma el pago para aquellos OEC que no realicen pagos por PSE, es decir, consignación con cheque o transferencia directa, en el menú mis pagos del usuario OEC aparecerá el pago confirmado y la solicitud pasará a estado "En revisión 1", al correo registrado por el OEC llegará la notificación de cambio de estado.

| ninistrar Solicitud  | k                |                  |                           |           |            |
|----------------------|------------------|------------------|---------------------------|-----------|------------|
| ostrar 10 🗸 entradas |                  |                  |                           | Buscar:   |            |
| Tipo solicitud       | Número solicitud | Estado solicitud | Fecha límite vence estado | Gestionar | Opción ver |
| ACREDITACIÓN         | 22-LAB-018       | CREADO           | 2022-08-01                | \$        | Detalle    |
| ACREDITACIÓN         | 22-CSG-010       | PAGO REALIZADO   | 2022-06-15                |           | E Detalle  |
| ACREDITACIÓN         | 22-CDA-018       | EN REVISIÓN 1    | 2022-06-30                |           | Detalle    |
|                      |                  |                  |                           |           |            |

#### 7.2 REALIZAR PAGO DEL SERVICIO DE EVALUACIÓN

El OEC debe ingresar por el menu "Mis pagos", "Administrar pagos" y seleccionar la modalidad de pago (parcial o total), si selecciona pago parcial debe:

- Seleccionar la opcion disponible de pago parcial (porcentajes de pago en lista desplegable) ٠
- Justificar los motivos de la solicitud de pago parcial en el campo de observaciones. •
- Si selecciona la opcion de pago total debe seguir las instruciones del numeral 7.1 de este documento.

En cualquiera de los casos el OEC debe realizar el pago durante los 5 dias habiles antes de la fecha de E1, el sistema enviará un correo de recordatorio para el pago del servicio. La modalidad de pago parcial aplica para todo tipo de evaluación.

Nota: Se procederá con la medida de inactivación, si el OEC no cumple con la entrega del soporte de pago, máximo dos (2) días hábiles siguientes a la recepción del comunicado FR-3.1-01 Aviso de la Medida de Inactivación.

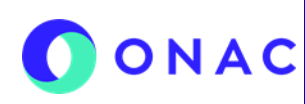

CÓDIGO: INS-3.2-05 VERSIÓN: 2 PÁGINA: 10 FECHA: 2023-03-17

#### 7. DESCRIPCIÓN DE ACTIVIDADES / DISPOSICIONES Recordatorio dos fecha inicio etapa uno - pago Recibidos × sipso@onac.org.co 0:00 (hace 15 horas) para sipso -SIPSO **Novedades** ONAC Bogotá., 2022-06-30 Señor Tiene una novedad (su evaluación con número tiene como fecha de inicio de etapa uno 2022-07-08, no se ha realizado el pago aun se encuentra pendiente. Este correo es de carácter informativo ) cargada en el sistema SIPSO, le invitamos a ingresar con su usuario y contraseña asignado para ver más detalles. Correo de recordatorio de pago del servicio de evaluación Administrar pagos Mostrar 10 🗸 entradas Buscar: 22-CDA-018 N° Fecha de Código Modalidad Modalidad pago Valor Observación Acciones cuenta Concepto Estado generación 🄻 solicitud pago seleccionada de cobro Pago pa 2022-06-14 EVALUACIÓN DE Pago habilitado -20220243 22-CDA-018 10.785.229 \$ 💀 Descaraar 19:47:40.973 OTORGAMIENTO Opción Modalidad de pago

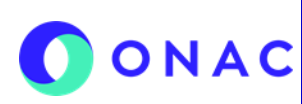

CÓDIGO: INS-3.2-05 VERSIÓN: 2 PÁGINA: 11 FECHA: 2023-03-17

| DESCRIPCIÓN I                                                                      | DE ACTIV                                         | IDADES / C                                                | DISPOSICION                                                    | ES                                                      |                                                          |                                                              |                                                          |                                                                    |                                                                   |  |  |
|------------------------------------------------------------------------------------|--------------------------------------------------|-----------------------------------------------------------|----------------------------------------------------------------|---------------------------------------------------------|----------------------------------------------------------|--------------------------------------------------------------|----------------------------------------------------------|--------------------------------------------------------------------|-------------------------------------------------------------------|--|--|
|                                                                                    | Solici                                           | tud pago                                                  | parcial                                                        |                                                         |                                                          |                                                              |                                                          | ×                                                                  |                                                                   |  |  |
|                                                                                    |                                                  | * Opción pa                                               | igo parcial:                                                   |                                                         |                                                          |                                                              |                                                          |                                                                    |                                                                   |  |  |
|                                                                                    |                                                  | Seleccione                                                |                                                                |                                                         |                                                          |                                                              |                                                          |                                                                    |                                                                   |  |  |
|                                                                                    |                                                  | Seleccio                                                  | ne                                                             |                                                         |                                                          |                                                              |                                                          | В                                                                  |                                                                   |  |  |
|                                                                                    |                                                  | 70/30<br>60/40                                            |                                                                |                                                         |                                                          |                                                              |                                                          |                                                                    |                                                                   |  |  |
|                                                                                    | l                                                |                                                           |                                                                |                                                         |                                                          |                                                              |                                                          |                                                                    |                                                                   |  |  |
|                                                                                    | C                                                |                                                           |                                                                |                                                         |                                                          |                                                              |                                                          |                                                                    |                                                                   |  |  |
|                                                                                    |                                                  |                                                           |                                                                |                                                         |                                                          |                                                              |                                                          |                                                                    |                                                                   |  |  |
|                                                                                    |                                                  |                                                           |                                                                |                                                         |                                                          | ŀ                                                            | 🕏 Guardar                                                | <b>P</b> ≩ Cerrar                                                  |                                                                   |  |  |
|                                                                                    |                                                  | in adasj                                                  |                                                                | Opción solicit                                          | tud pago pai                                             | rcial                                                        |                                                          |                                                                    |                                                                   |  |  |
| pago pasa a esta<br>plicitud de pagos<br>arcial rechazado" y<br>otivos por los que | ado "Solic<br>parciales<br>/ nuevam<br>se rechaz | citud de pa<br>el OEC rec<br>lente debe<br>za la solicitu | go parcial", (<br>ibe una noti<br>ingresar por<br>ud de pago p | DNAC reali<br>ficación pc<br>el menú "/<br>arcial y dek | iza la valio<br>or correo o<br>Administra<br>oerá realiz | dación de la<br>del cambio<br>ar pagos" en<br>car el pago to | a solicitud<br>de estado<br>la casilla "<br>otal de la c | de pago parci<br>de su solicitu<br>observación",<br>uenta de cobre | ial, si se rechaza<br>d a "Solicitud pa<br>podrá visualizar<br>o. |  |  |
| Administrar po                                                                     | igos                                             |                                                           |                                                                |                                                         |                                                          |                                                              |                                                          |                                                                    |                                                                   |  |  |
| Mostrar 10 ❤ e                                                                     | entradas                                         |                                                           |                                                                |                                                         |                                                          |                                                              |                                                          | Buscar:                                                            |                                                                   |  |  |
| Fecha de<br>generación                                                             | N°<br>cuenta<br>de<br>cobro                      | Código<br>solicitud                                       | Concepto                                                       | Valor                                                   | Estado                                                   | Observación                                                  | Modalidad<br>pago                                        | Modalidad<br>pago<br>seleccionada                                  | Acciones                                                          |  |  |
| 2022-06-14<br>19:47:40.973                                                         | 20220243                                         | 22-CDA-018                                                | EVALUACIÓN DE<br>OTORGAMIENTO                                  | 10.785.229                                              | Solicitud<br>pago parcial                                |                                                              |                                                          | Pago parcial                                                       | Descargar                                                         |  |  |
|                                                                                    |                                                  |                                                           |                                                                | Estado solicit                                          | ud pago par                                              | cial                                                         |                                                          |                                                                    |                                                                   |  |  |

Si ONAC aprueba la solicitud de pago parcial, el OEC recibe una notificación con el cambio de estado de su solicitud a "Solicitud pago parcial aceptado", en el sistema puede visualizar en la opción pago parcial, los pagos aprobados por ONAC.

# ONAC INSTRUCTIVO PARA LA ADMINISTRACIÓN PAGOS EN EL

CÓDIGO: INS-3.2-05 VERSIÓN: 2 PÁGINA: 12 FECHA: 2023-03-17

| Adm | ninistrar pa               | gos                         |                         |                                                                      |                          |                                          |                                                       |                   |                                                                 |                                             |
|-----|----------------------------|-----------------------------|-------------------------|----------------------------------------------------------------------|--------------------------|------------------------------------------|-------------------------------------------------------|-------------------|-----------------------------------------------------------------|---------------------------------------------|
| Mo  | ostrar 10 🗸 en             | ntradas                     |                         |                                                                      |                          |                                          |                                                       |                   | Buscar:                                                         |                                             |
|     | Fecha de generación        | N°<br>cuenta<br>de<br>cobro | Código<br>solicitud     | Concepto                                                             | Valor                    | Estado                                   | Observación                                           | Modalidad<br>pago | Modalidad<br>pago<br>seleccionada                               | Acciones                                    |
| 2(  | 2022-06-14<br>19:47:40.973 | 20220243                    | 22-CDA-018              | EVALUACIÓN DE<br>OTORGAMIENTO                                        | 10.785.229               | Solicitud<br>pago parcial<br>aceptada    | Ρ                                                     | ago Parcial       | Pago parcial                                                    | Descargar     S Pago PSE     Cargar soporte |
|     |                            |                             |                         |                                                                      |                          |                                          |                                                       |                   |                                                                 |                                             |
|     |                            |                             |                         | Vi                                                                   | sializar pag             | o parcial ap                             | roobado                                               |                   |                                                                 |                                             |
|     | de<br>ción                 | os parcial<br>Pago:         | les aprobad             | Vi:<br>OS<br>escripción pago:                                        | sializar pag             | o parcial ap                             | roobado<br>Valor pago:                                |                   | Ver validación:                                                 | × lod p lec                                 |
|     | ee<br>eión                 | os parcial<br>Pago:<br>1    | les aprobad             | Vi:<br>os<br>escripción pago:<br>PAGO 1                              | sializar pag<br>% F<br>7 | o parcial ap                             | roobado<br>Valor pago:<br>12.615.631                  |                   | Ver validación:                                                 | X lod<br>P<br>lec                           |
|     | de<br>ción<br>-25<br>0.86  | Pago:<br>1<br>Pago:<br>2    | les aprobad<br>De<br>De | Vi<br>os<br>escripción pago:<br>PAGO 1<br>escripción pago:<br>PAGO 2 | sializar pag             | o parcial ap<br>bago:<br>0<br>bago:<br>0 | Valor pago:<br>12.615.631<br>Valor pago:<br>5.406.699 |                   | Ver validación:<br>S<br>Ver validación:<br>Ver validación:<br>S | X<br>lod<br>P<br>lec                        |

Opción pagos parciales aprobados

El usuario debe descargar la cuenta de cobro del servicio de evaluación o si el pago es parcial realizar el pago por PSE.

#### Pago PSE

En el menú mis pagos, administrar pagos, aparecen los pagos del OEC, seleccionar el pago a realizar:

| istrar 10 🛩 e            | ntradas                     |                     |                                          |           |                            |             |                   | Buscar:                           |                                            |   |
|--------------------------|-----------------------------|---------------------|------------------------------------------|-----------|----------------------------|-------------|-------------------|-----------------------------------|--------------------------------------------|---|
| Fecha de a<br>generación | N°<br>cuenta<br>de<br>cobro | Código<br>solicitud | Concepto                                 | Valor     | Extedo                     | Observaciós | Modalidad<br>pago | Modalidad<br>pago<br>seleccionada | Acciones                                   |   |
| 022-07-05<br>4 11:53:673 | 20220449                    | 22-CEP-427          | REVISIÓN<br>SOLICITUD DE<br>ACREDITACIÓN | 805 580   | Page<br>confirmado         |             |                   | Pago total                        |                                            |   |
| 022-07-05<br>4.38:03.313 | 20220450                    | 22-CEP-627          | EVALUACIÓN DE<br>OTORGAMIENTO            | 6.233.892 | Pago<br>confirmado         |             |                   | Pago total                        |                                            |   |
| 022-11-09<br>5:52:04:413 | 20229603                    | 22-CEP-027          | EVALUACIÓN DE<br>OTORGAMIENTO            | 5.516.840 | Pago<br>confirmado         |             |                   | Paigo total                       |                                            |   |
| 022-11-09<br>6 04 07 878 | 20220604                    | 22-CEP-027          | EVALUACIÓN DE<br>AMPLIACIÓN              | 714.301   | Pago<br>habilitado         |             | 5 .               |                                   | Discorgar                                  |   |
| 022-11-00<br>6-10:01.290 | 20220605                    | 22-CEP-427          | EVALUACIÓN DE<br>AMPLIACIÓN              | 741.052   | Page parcial<br>confirmado |             |                   | Paga parcar                       | Descarger     S Page PSE     Cargar sapede |   |
| otrando 1 de 5 i         | te 5 entradas               |                     | D                                        |           |                            |             |                   | Antorior                          | 1 Siguiante                                | - |

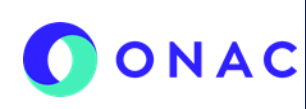

CÓDIGO: INS-3.2-05 VERSIÓN: 2 PÁGINA: 13 FECHA: 2023-03-17

### 7. DESCRIPCIÓN DE ACTIVIDADES / DISPOSICIONES

Posteriormente aparece la infomacion del pago parcial seleccionado, seleccionar la opcion "Pago PSE"

| Mostrar 10 - a             | otraites           |                        |              |                             | Buscar               |          |
|----------------------------|--------------------|------------------------|--------------|-----------------------------|----------------------|----------|
| Fecha de a                 | N°<br>cuenta<br>de | Cidigo Coscupto        | Value Estado | Observación Modalió<br>page | ad Modalidad<br>page | Accione  |
| 2022-07-05                 | Pagos parcial      | cuenta de cobro número | 20220605     |                             |                      | 1        |
| 1012.07.05                 | pago:              | Descripción pago:      | % pago:      | Valor pago:                 | Pago PSE:            |          |
| 14.38.03.313               |                    | PAGO 1                 | 60           | 444.631                     | Pagado               |          |
| 2012-11-09<br>15:52:04:413 | pago:              | Descripción pago:      | % pago:      | Valor page:                 | Pago PSE:            |          |
| 2022-11-08<br>18:54:07.870 | 2                  | PAGO 2                 | 40           | 296.421                     | \$ Page PSE          |          |
|                            |                    |                        |              |                             |                      |          |
| 2122-19-08<br>10:10:01.290 |                    |                        |              |                             |                      | Q 101 F5 |
|                            |                    |                        |              |                             | PEC                  |          |
| Mautrando 1 de 5 d         | to 5 ermades       |                        |              |                             | Antenor              | X Sign   |

Pago parcial por PSE

|                         | Los campos con * son obligatorios |                        |  |  |  |  |
|-------------------------|-----------------------------------|------------------------|--|--|--|--|
| Banco:                  |                                   | * Tipo persona:        |  |  |  |  |
| Seleccione              | ~                                 | Seleccione             |  |  |  |  |
| Tipo documento:         |                                   | * No. Documento:       |  |  |  |  |
|                         | ~                                 | Número identificacion  |  |  |  |  |
| Télefono:               | * Correo electrónic               | * Correo electrónico:  |  |  |  |  |
| Télefono persona        | Correo@electro                    | Correo@electronico.com |  |  |  |  |
| Número cuenta de cobro: |                                   | • Valor a pagar:       |  |  |  |  |
| 20220605                |                                   | 296.421                |  |  |  |  |

Pago parcial por PSE

Al seleccionar el pago con PSE, se muestra el siguiente formulario, diligenciar los campos y la opción "Pagar"

|                         | Los compos con    | * son obligatorios    |          |
|-------------------------|-------------------|-----------------------|----------|
| Banco:                  |                   | * Tipo persona:       |          |
| Seleccione              | ~                 | Seleccione            |          |
| Tipo documento:         |                   | * No. Documento:      |          |
|                         | ~                 | Número identificacion |          |
| * Télefono:             | Correo electrónio | 001                   |          |
| Télefono persona        | Correo@electro    | nico.com              |          |
| Número cuenta de cobro: |                   | * Valor a pagar:      |          |
| 20220605                |                   | 296.421               |          |
| N                       |                   |                       | 16 Pagar |

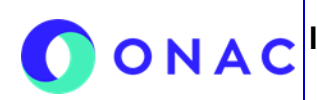

CÓDIGO: INS-3.2-05 VERSIÓN: 2 PÁGINA: 14 FECHA: 2023-03-17

#### **DESCRIPCIÓN DE ACTIVIDADES / DISPOSICIONES** 7.

El sistema lo redirige a la página de pagos PSE, se debe registrar o ingresar correo de usuario registrado, posteriormente seguir las instrucciones para ejecutar el pago según el banco seleccionado.

| → C △  | arrollo.pse.com.co/PSEUserRegister/StartTransaction.aspx?enc=    | tnPcJHMKISnmRpHM8fAbu4r1YQfJRQ3KJi4HAUfbxH | DGTSOXIQnEgdmKY 🖻 🛧 🗖 윩                                |
|--------|------------------------------------------------------------------|--------------------------------------------|--------------------------------------------------------|
| pse    | Fácil, rápido y seguro                                           | Co<br>de r                                 | noce los benéficios<br>agistrarte háciendo<br>dick acá |
|        | PSE - Pagos Seguros en                                           | Línea / Persona Natural                    |                                                        |
|        |                                                                  |                                            |                                                        |
|        | Persona natural                                                  | Persona juridica                           |                                                        |
|        | Soy Un US Informe el correo electróni<br>asociado a su registro. | o la Guiero registrarme ahora              |                                                        |
| E-mail | yenny.ortega@onac.org.cd                                         |                                            |                                                        |
| Regres | ar al comercio                                                   | Ir al Banco                                |                                                        |
|        | Ventana                                                          | Pagos PSE                                  |                                                        |

Al finalizar la transacción aparece el comprobante de pago, podrá seleccionar entre "Finalizar transacción" o "Descargar comprobante".

Posteriormente ir al menú "mis pagos" "administrar pagos" para validar que el pago cambio de estado se debe tener en cuenta:

- Pago parcial confirmado: El OEC únicamente ha cancelado una cuota.
- Pago confirmado: El OEC ha cancelado las dos cuotas.

| Mostrar 10 v e             | ntradas                     |                     |                                          |           |                            |             |                   | Buscar:                           |                           |
|----------------------------|-----------------------------|---------------------|------------------------------------------|-----------|----------------------------|-------------|-------------------|-----------------------------------|---------------------------|
| Fecha de a<br>generación   | N°<br>cuenta<br>de<br>cobro | Código<br>solicitud | Concepto                                 | Valor     | Estado                     | Observación | Modalidad<br>pago | Modelidad<br>pago<br>seleccionade | Acciones                  |
| 2022-07-05<br>14 11:53.673 | 20220449                    | 22-CEP-027          | REVISIÓN<br>SOLICITUD DE<br>ACREDITACIÓN | 805.680   | Pago<br>confernado         |             |                   | Pago total                        |                           |
| 2022-07-05<br>14:38:03:313 | 20220450                    | 22-CEP-827          | EVALUACIÓN DE<br>OTORGAMIENTO            | 6.233.882 | Pago<br>confirmado         |             |                   | Pago total                        |                           |
| 2022-11-09<br>15:52:04:413 | 20220603                    | 22-CEP-027          | EVALUACIÓN DE<br>OTORGAMIENTO            | 5.516.840 | Pago<br>confirmado         |             |                   | Pago total                        |                           |
| 2022-11-09<br>16:04:07:079 | 20220604                    | 22-CEP-027          | EVALUACIÓN DE<br>AMPLIACIÓN              | 714.301   | Pago<br>habilitado         |             | 5 8               |                                   | 🕏 Doscargar               |
| 2022-11-09                 | 20220605                    | 22-CEP-027          | EVALUACIÓN DE<br>AMPLIACIÓN              | 741.052   | Pago parcial<br>confignado |             |                   | Page parcial                      | B Descorger<br>B Page PSE |
|                            |                             |                     |                                          |           |                            |             |                   |                                   | R Cargar soporte          |
| Mostrando 1 de 5 o         | de 5 entradas               |                     | 5                                        |           |                            |             |                   | Antorior                          | 1 Siguient                |

#### **Opción Descargar**

Mediante esta opción podrá descargar la cuenta de cobro y realizar el pago por ventanilla del banco.

Una vez se realiza el pago, se debe cargar el soporte por la opción "Cargar soporte de pago", el estado de la evaluación cambiará a estado "pago realizado" o "pago parcial realizado", según sea el caso.

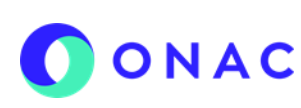

CÓDIGO: INS-3.2-05 VERSIÓN: 2 PÁGINA: 15 FECHA: 2023-03-17

| ESCRIPCIÓN DE ACTIVI                | DADES / D           | ISPOSICIONE                     | S           |                           |             |                   |                                |           |
|-------------------------------------|---------------------|---------------------------------|-------------|---------------------------|-------------|-------------------|--------------------------------|-----------|
| d                                   | Cargar so           | porte de pago                   |             |                           |             |                   | ×                              |           |
| ic<br>Di                            | Se<br>1             | leccione archi ). comprobante 1 | vo<br>.pdf  |                           | Eliminar    |                   |                                |           |
|                                     |                     |                                 |             |                           | <b>P</b>    | errar 🛛 🍽 G       | Guardar                        |           |
| -                                   |                     | Ομ                              | oción carga | r soporte de              | e pago      |                   |                                |           |
|                                     |                     |                                 |             |                           |             |                   |                                |           |
| Administrar pagos                   |                     |                                 |             |                           |             |                   |                                |           |
| Mostrar 10 🗸 entradas               |                     |                                 |             |                           |             |                   | Buscar:                        |           |
| Fecha de secuenta generación N°     | Código<br>solicitud | Concepto                        | Valor       | Estado                    | Observación | Modalidad<br>pago | Modalidad pago<br>seleccionada | Acciones  |
| 2022-06-14<br>19:47:40.973 20220243 | 22-CDA-018          | EVALUACIÓN DE<br>OTORGAMIENTO   | 10.785.229  | Pago parcial<br>realizado |             |                   | Pago parcial                   | Descargar |
|                                     |                     |                                 |             |                           |             |                   |                                |           |

Una vez el pago es confirmado la evaluacion pasa a estado "Etapa 1 disponible". Si por el contrario el pago es rechazado la evaluación permanece en estado "Etapa 1 en construccion" y el pago en estado "pago rechazado", el OEC debe revisar los motivos de rechazo del pago y gestionar las observaciones.

| 8. REGISTROS (Documento Evidencia) |         |                       |                             |  |  |  |  |
|------------------------------------|---------|-----------------------|-----------------------------|--|--|--|--|
| Código                             | Nombre  | Almacenamiento Físico | Almacenamiento<br>Magnético |  |  |  |  |
| N.A                                | N.A     | N.A                   | N.A                         |  |  |  |  |
|                                    | CAMPIOS |                       |                             |  |  |  |  |

| 9. CONTROL DE CAMBIOS |                     |                                                           |  |  |  |
|-----------------------|---------------------|-----------------------------------------------------------|--|--|--|
| Versión               | Fecha de Aprobación | Resumen de Cambios                                        |  |  |  |
| 1                     | 2022-07-18          | Versión inicial del documento                             |  |  |  |
| 2                     | 2023-03-17          | Se incluye la opción de pagos PSE y ajustes en redacción. |  |  |  |